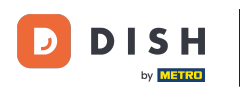

i

Dobrodošli na dish.co. U ovom vodiču ćemo vam pokazati kako se prijaviti na DISH rezervaciju.

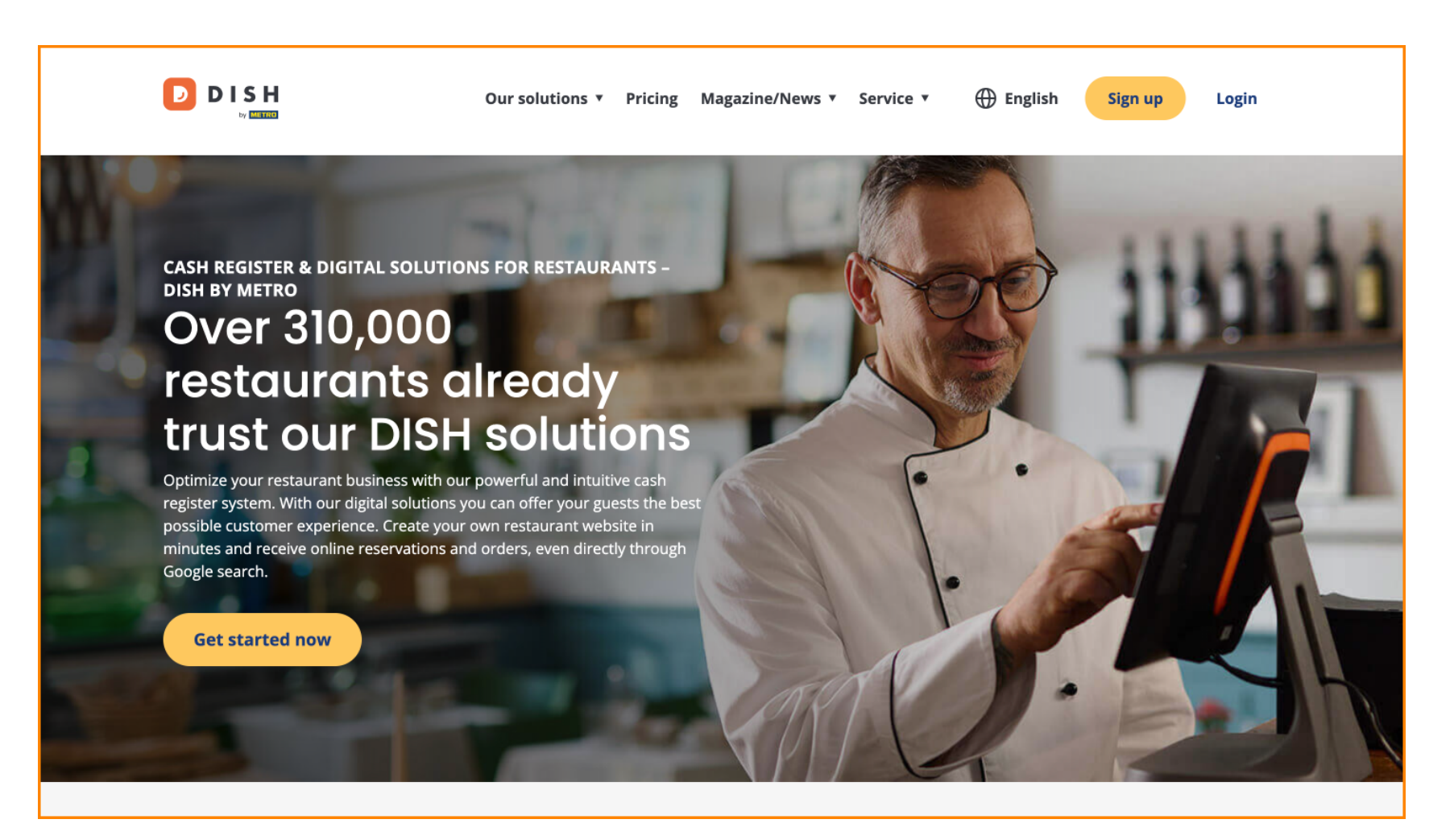

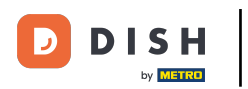

Najprije kliknite na Prijava .

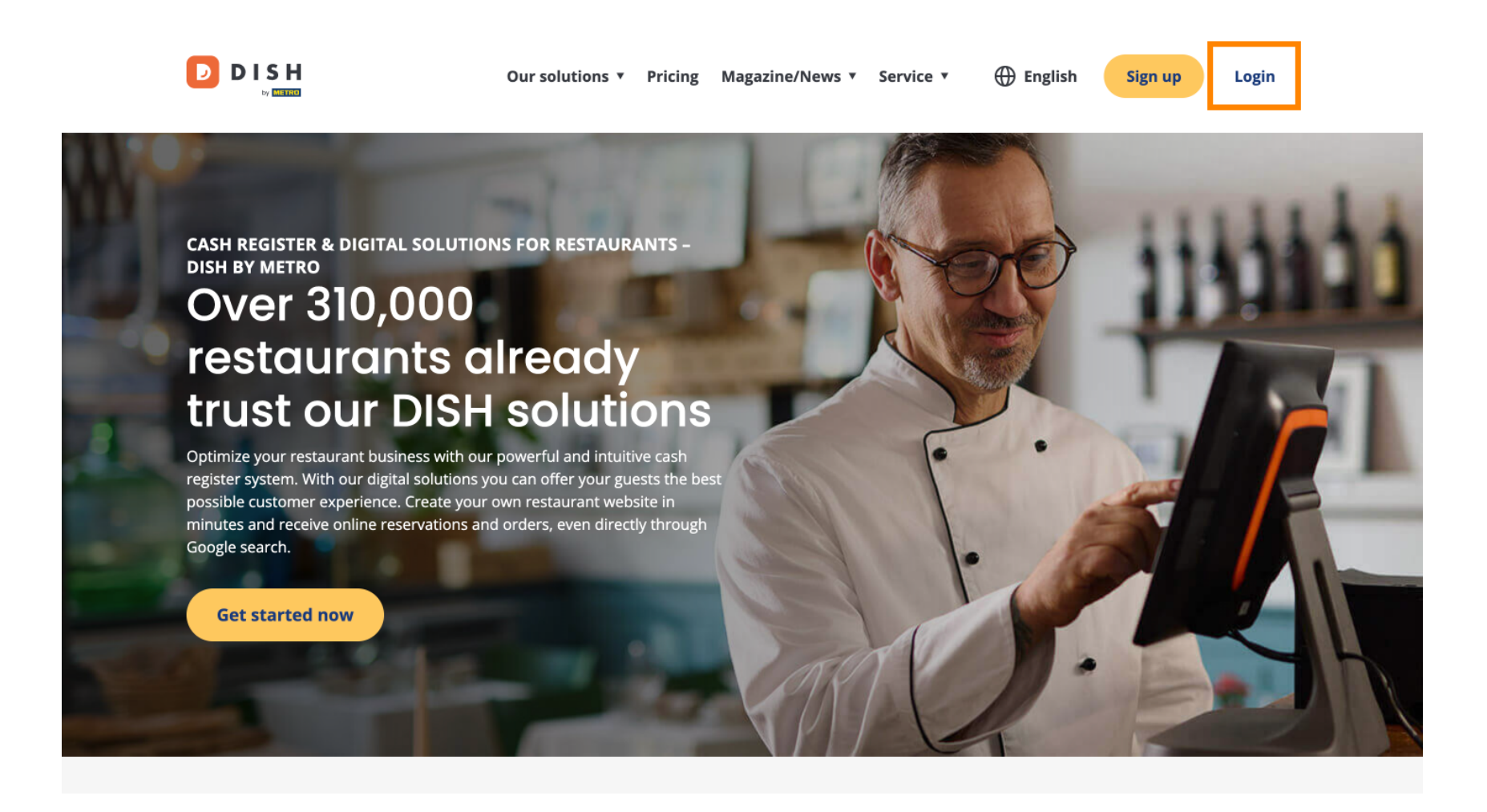

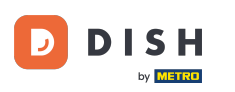

## 2atim možete birati između korištenja svog broja mobitela ili adrese e-pošte za prijavu.

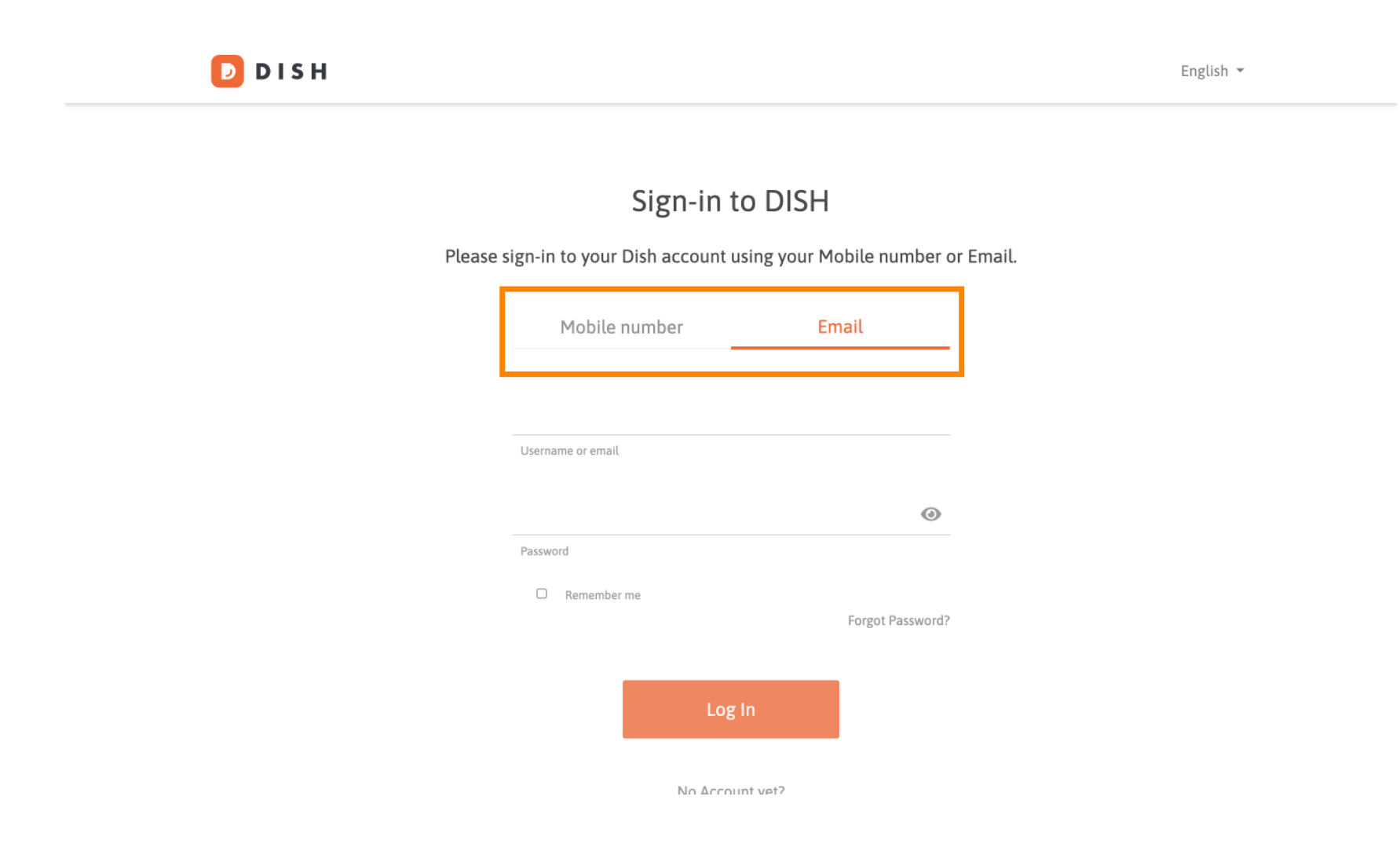

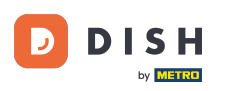

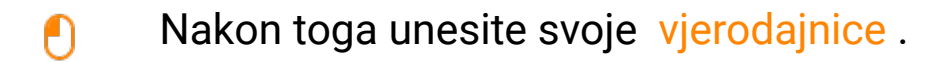

🕗 D I S H

English 🔻

## Sign-in to DISH

Please sign-in to your Dish account using your Mobile number or Email.

| Mobile number     |         | Email    |             |         |
|-------------------|---------|----------|-------------|---------|
|                   |         |          |             | _       |
|                   |         |          |             |         |
| Username or email |         |          |             |         |
|                   |         |          |             | ۲       |
| Password          |         |          |             |         |
| Remember          | me      |          | Course A Do |         |
|                   |         |          | Forgot Pa   | sswora? |
|                   |         | - 1      |             |         |
|                   | LO      | g in     |             |         |
|                   | No Acco | unt vet? |             |         |

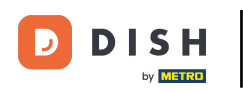

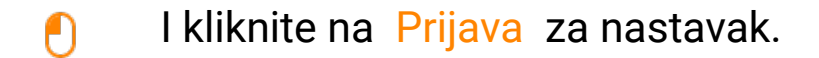

D D I S H

English 🔻

## Sign-in to DISH

Please sign-in to your Dish account using your Mobile number or Email.

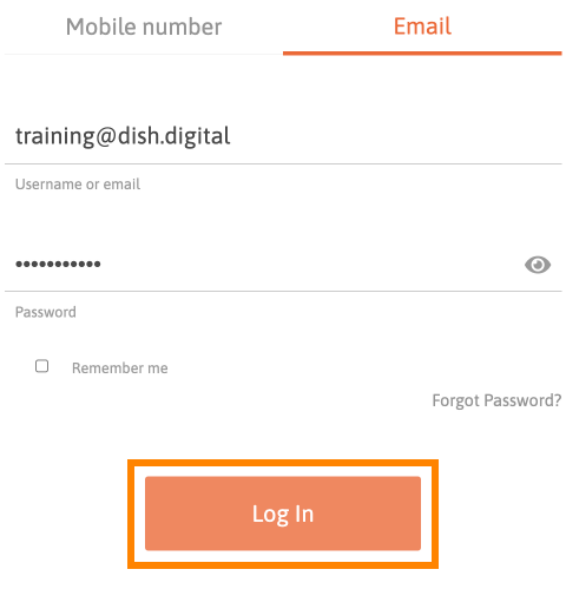

No Account vet?

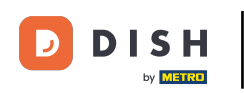

Nakon što se prijavite, bit ćete na svojoj nadzornoj ploči. Odatle kliknite na DISH Reservation .

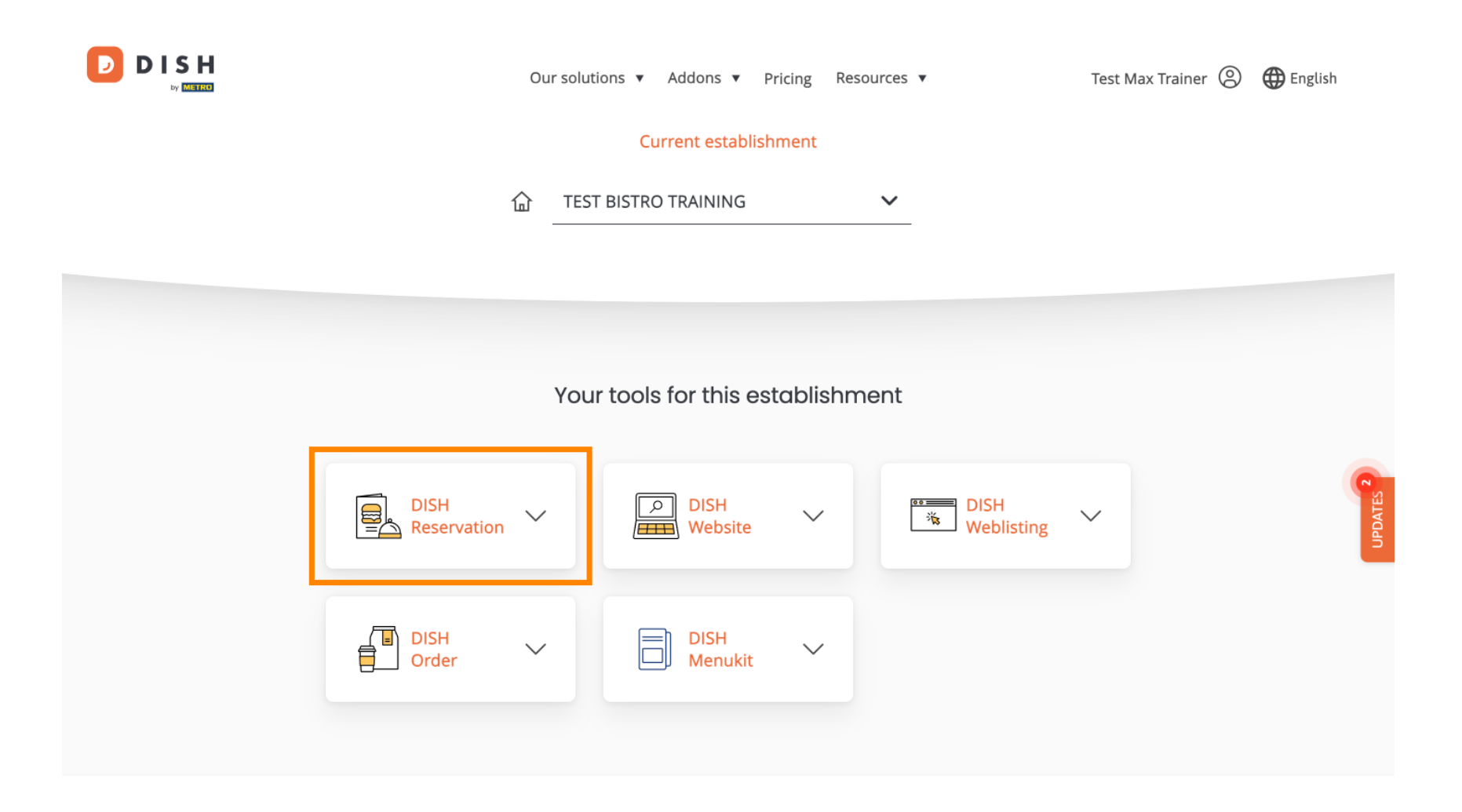

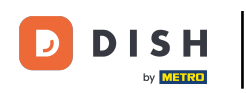

2 Zatim kliknite na Alat za otvaranje kako biste otvorili nadzornu ploču za rezervacije DISH.

| Our s               | olutions 🔻 Addons 🔻 Pric | ing Resources 🔻 | Test               | t Max Trainer 🔘 | 🕀 English |
|---------------------|--------------------------|-----------------|--------------------|-----------------|-----------|
|                     | Current establishm       | ent             |                    |                 |           |
| <b>企</b>            | TEST BISTRO TRAINING     | ~               |                    |                 |           |
|                     |                          |                 |                    |                 |           |
|                     |                          |                 |                    |                 |           |
| Y                   | our tools for this esto  | ıblishment      |                    |                 |           |
|                     |                          |                 |                    |                 |           |
| DISH<br>Reservation | DISH<br>Website          | <u>هه</u>       | DISH<br>Weblisting |                 | UPDATES 2 |
| Open Tool           | ]                        |                 |                    |                 | _         |
| Table Plan          | DISH<br>Menukit          | $\sim$          |                    |                 |           |
| Settings            |                          |                 |                    |                 |           |
|                     |                          |                 |                    |                 |           |

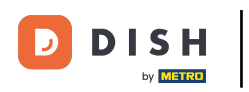

to je to Završili ste poduku i sada znate kako se prijaviti na DISH rezervaciju.

| DISH RESERVATION          |                                                                                                    | <b>*</b> • | Test Bistr   | o Trainir  | ng 🖸          | <u> </u>   |         |
|---------------------------|----------------------------------------------------------------------------------------------------|------------|--------------|------------|---------------|------------|---------|
| E Reservations            | Have a walk-in customer? Received a reservation request over phone / email? Don't forget to add it to your reservation book! | r          | WALK-IN      |            | DD RESERV     |            |         |
| ল Table plan<br>মা Menu   | Wed, 18 Oct - Wed, 18 Oct     Image: Content of the services                                                                 |            |              |            |               | ~          |         |
| 🐣 Guests                  | There is <b>1</b> active limit configured for the selected time period                                                       |            |              |            | Show          | v more 🗸   |         |
| Feedback                  | All      Completed      Upcoming      Cancelled                                                                              |            | <b>1</b> 0   | <b>2</b> 0 | <b>F</b> 0/37 | 7          |         |
| 🗠 Reports                 |                                                                                                    |            |              |            |               |            |         |
| 𝔗 Integrations            | No reservations available                                                                                                    |            |              |            |               |            |         |
| Too many guests in house? | Print Designed by DISH Digital Solutions GmbH. All rights reserved.                                                          | FAQ        | Terms of use | Imprint    | Data privacy  | Privacy Se | ettings |

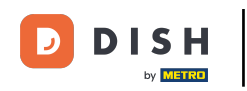

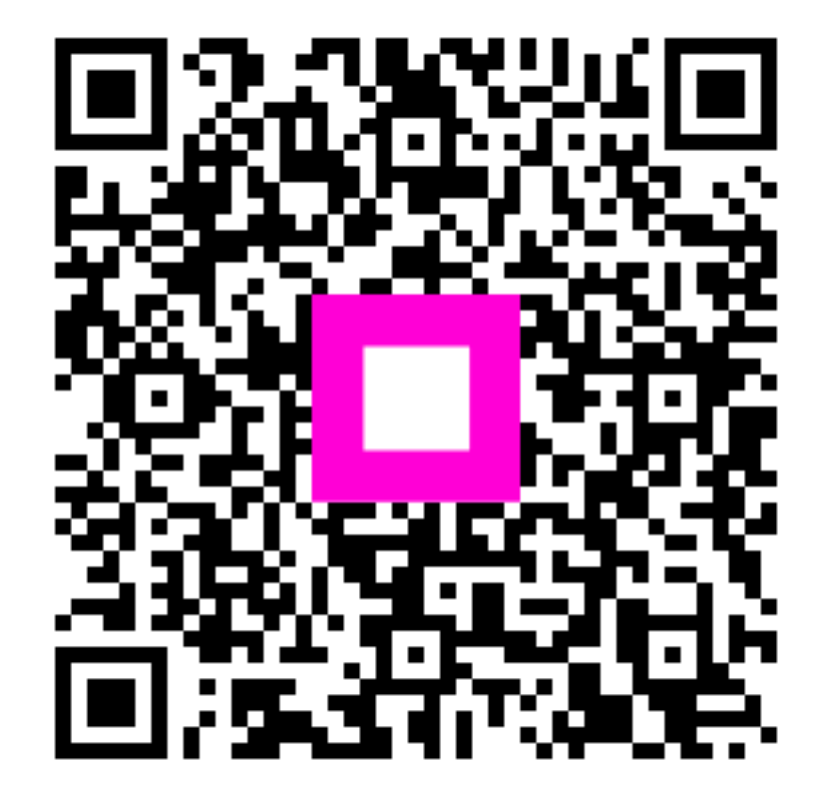

Skenirajte za odlazak na interaktivni player